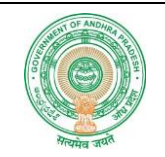

## **USER MANUAL**

FOR

# Online Application for the Employment Notification No. 02/2024 (APCRDA, Vijayawada) By

APOnline

Page **1** of **14** 

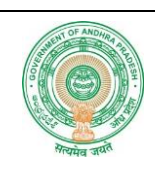

- Go to Following website : <u>https://crda.ap.gov.in</u>
- Then click on "CAREERS" button to read Notification

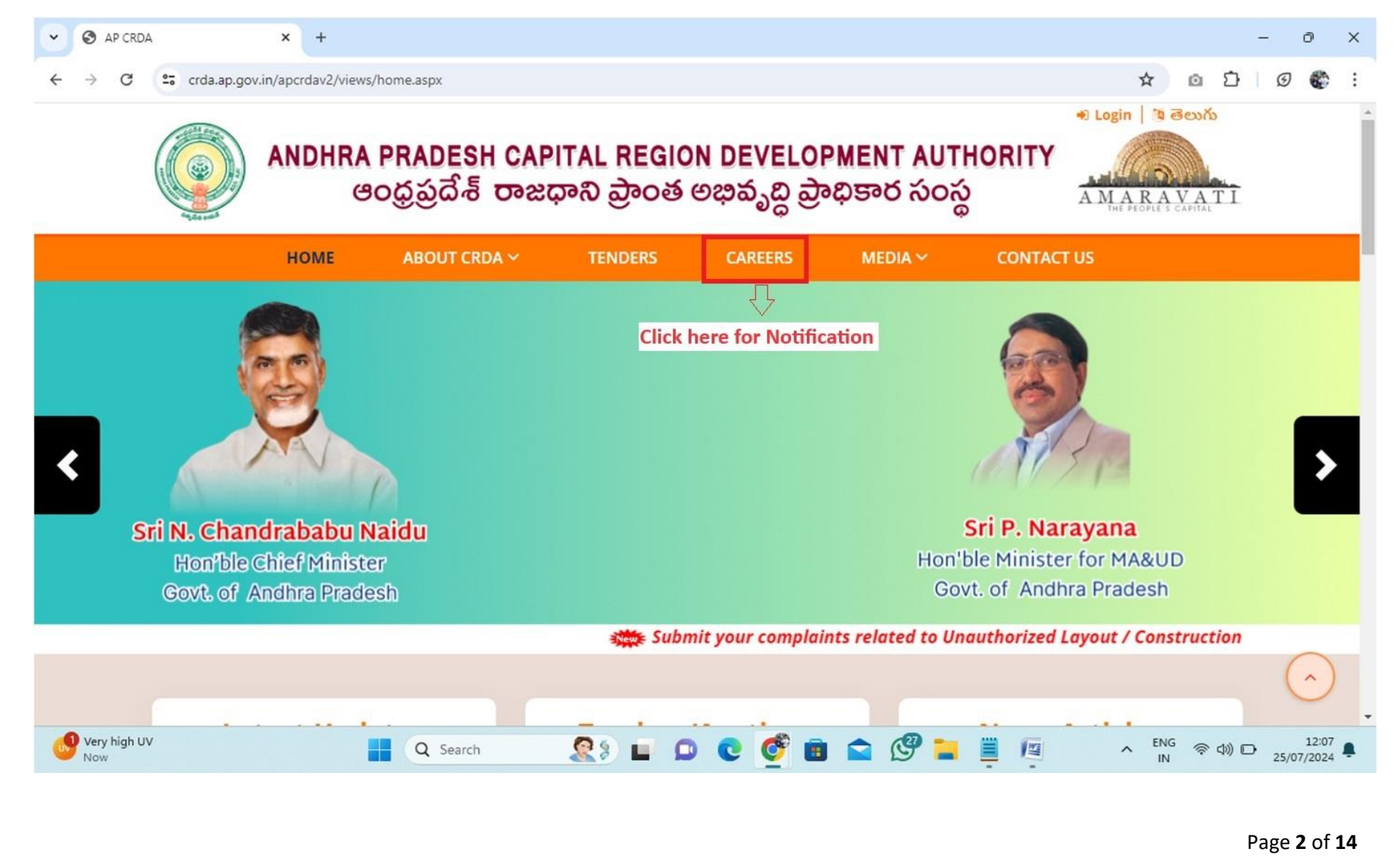

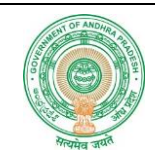

Click on "Notification & Job Description for the position of Company Secretary as Compliance Officer on Contract basis in APCRDA, Vijayawada" link to read Notification.

ABOUT CRDA ~

Click on "Online Application for the position of Company Secretary as Compliance Officer on Contract basis in <u>APCRDA, Vijayawada</u> "link to Apply.

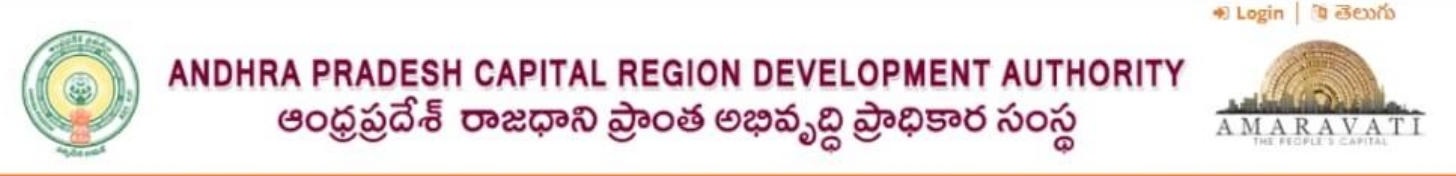

CAREERS

| eers  |                                    |                        | Click Here to read Notification                                                                                                    |  |  |  |
|-------|------------------------------------|------------------------|----------------------------------------------------------------------------------------------------|--|--|--|
| Sl.No | Notification Number                | Date                   | Description                                                                                                    |  |  |  |
| 1     | Employment Notification No 02/2024 | 01/08/2024             | Notification & Job Description for the position of Company Secretary as Compliance Officer on<br>Contract basis in APCRDA. Vijayawada                  |  |  |  |
| 2     | Employment Notification No 02/2024 | <b>****</b> 01/08/2024 | Online Application for the position of Company Secretary as Compliance Officer on Contract basis<br>in APCRDA, Vijayawada                              |  |  |  |
| 3     | Employment Notification-01/2024    | 26/07/2024             | Notification for taking the services of experienced officers/ staff working in Govt., organisations or deputation basis in APCRDA, Vijayawada          |  |  |  |
| 4     | Employment Notification-01/2024    | 26/07/2024             | Online Application for taking the services of experienced officers/ staff working in Govt.,<br>organisations on deputation basis in APC/UA, Vijayawada |  |  |  |

**Click Here to Apply** 

Copyright © APCRDA 2020 | All rights reserved

Designed and Developed By APONING

CONTACT US

Page **3** of **14** 

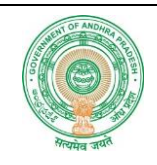

- > You are redirected to Online Application Home page.
- click on "Click here for Registration" for New candidate Registration

ANDHRA PRADESH CAPITAL REGION DEVELOPMENT AUTHORITY అంధ్రప్రదేశ్ రాజధాని ప్రాంత అజువృద్ధి ప్రాధికార సంస్థ

| CRDA Emplo                              | Login Here                           |                                          |  |  |  |
|-----------------------------------------|--------------------------------------|------------------------------------------|--|--|--|
| Notification                            | Click Here                           | Enter Your Registered Mobile Number      |  |  |  |
| Application Start Date                  | 01/08/2024 12:00 AM                  | Enter Phone Number                       |  |  |  |
| Application End Date                    | 15/08/2024 11:59PM                   |                                          |  |  |  |
| User Manual                             | Download                             | XQ9UWo Senter Captch                     |  |  |  |
| *Call time: 1                           | 0:00AM to 5:00PM on all Working Days |                                          |  |  |  |
| For Technical Issues                    | 9493974520                           |                                          |  |  |  |
| For Recruitment Related Issues          | recruitment@apcrda.org               | Click here For Registration              |  |  |  |
|                                         |                                      | Click here for New Candidate Registratio |  |  |  |
| Copyright © APCRDA 2020   All rights re | eserved                              | Designed and Developed By                |  |  |  |

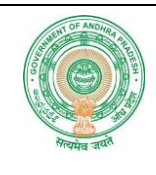

#### > Then Registration Form will be displayed as below

HOME

#### Registration

| Name *        | Date of Birth *                          | Father/Guardian Name *     |
|---------------|------------------------------------------|----------------------------|
| Enter Name    | dd/mm/yyyy                               | Enter father/Guardian Name |
| Gender*       | MaritalStatus*                           | Mobile Number *            |
| Select Gender | <ul> <li>Select MaritalStatus</li> </ul> | Enter Mobile Number        |
| Email *       | Address *                                | Captcha: *                 |
| Enter Email   | Enter Address                            |                            |
|               |                                          | zFjUk7 🔂 Enter Captcha     |
|               | 250 Characters Remaining                 |                            |

Terms & Conditions: Candidates are advised to go through the detailed notification and check the eligibility before applying. Click here to read detailed notification

#### I accept Terms & Conditions

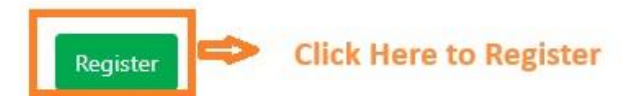

Page **5** of **14** 

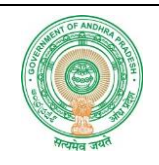

Enter all the required details (Name, Date of Birth, Father Name, Gender, Marital Status, Mobile Number, Email and Address) and click on "Register" button, then OTP will be sent to your Mobile number which was entered in the registration form.

| Name* Date of Birth* Father/Guardian Name*   Image: Constraint of Birth* Image: Constraint of Birth*   Gender* Marital Status* Mobile Number *   Image: Constraint of Birth* Mobile Number *   Image: Constraint of Birth* Address *   Image: Constraint of Birth* Image: Constraint of Birth*   Image: Constraint of Birth* OTP Sent Successfully   Image: Constraint of Birth* Image: Constraint of Birth*   Image: Constraint of Birth* Image: Constraint of Birth*   Image: Constraint of Birth* Image                                                                                                    |                               | Registrat                | tion          |                                  |  |  |
|----------------------------------------------------------------------------------------------------|-------------------------------|--------------------------|---------------|----------------------------------|--|--|
| Gender* MaritalStatus*   Mobile Number *   Image: Second itions: Candidates are advised to go through the detailed notification and check the eligibility before applying. Great detailed notification                                                                                                    | Name *                        | Date of Birth *          | Father/Guardi | an Name *                        |  |  |
| Gender* MaritalStatus* Mobile Number *   Image: Sender * Image: Sender *   Email * Address *   Address * Captcha: *   Image: Sender * Image: Sender *   Image: Sender * Image: Sender *   Image: Sender * Image:                                                                                                    |                               |                          |               |                                  |  |  |
| Email * Address * Captcha: *   Image: Second states are advised to go through the detailed notification and check the eligibility before applying. Viread detailed notification                                                                                                    | Gender*                       | MaritalStatus*           | Mobile Numbe  | er *                             |  |  |
| Email* Address*   Address* Captcha:*   Image: semilation of the semilation of the semilatio                                                                                                    |                               | ~                        | ~             |                                  |  |  |
| jR83yR<br>jR83yR<br>jR8 | Email *                       | Address *                | Captcha: *    | Captcha: *                       |  |  |
| IR83yR S JR8<br>220 Characters Remaining<br>OTP Sent Successfully<br>Enter your OTP within 00:38<br>Terms & Conditions: Candidates are advised to go through the detailed notification and check the eligibility before applying. A<br>read detailed notification                                                                                                    |                               |                          |               |                                  |  |  |
| 220 Characters Remaining<br>OTP Sent Successfully<br>Enter your OTP within 00:38<br>Terms & Conditions: Candidates are advised to go through the detailed notification and check the eligibility before applying.<br>read detailed notification                                                                                                    |                               | er roore                 | jR83yR        | jR83yR                           |  |  |
| OTP Sent Successfully<br>Enter your OTP within 00:38<br>Terms & Conditions: Candidates are advised to go through the detailed notification and check the eligibility before applying.<br>read detailed notification                                                                                                    |                               | 220 Characters Remaining |               |                                  |  |  |
| Enter your OTP within 00:38<br>Terms & Conditions: Candidates are advised to go through the detailed notification and check the eligibility before applying.<br>read detailed notification                                                                                                    |                               | OTP Sent Succes          | sfully        |                                  |  |  |
| read detailed notification                                                                                                    | Terms & Conditions: Condidate | Enter your OTP wit       | hin 00:38     | ty before applying. Click here t |  |  |
|                                                                                                    | Terms & Conditions, Candidate | read detailed noti       | ification     | ty before applying. Click here t |  |  |
| I accept Terms & Conditions                                                                                                    |                               | 🗹 l accept Terms & C     | Conditions    |                                  |  |  |
| Enter OTP *                                                                                                    |                               | Enter OTP *              |               |                                  |  |  |
| Enter OTP                                                                                                    |                               | E. C. OTD                |               |                                  |  |  |

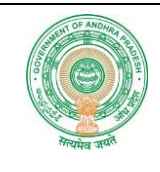

#### > After submitting the OTP your one time registration will be successful.

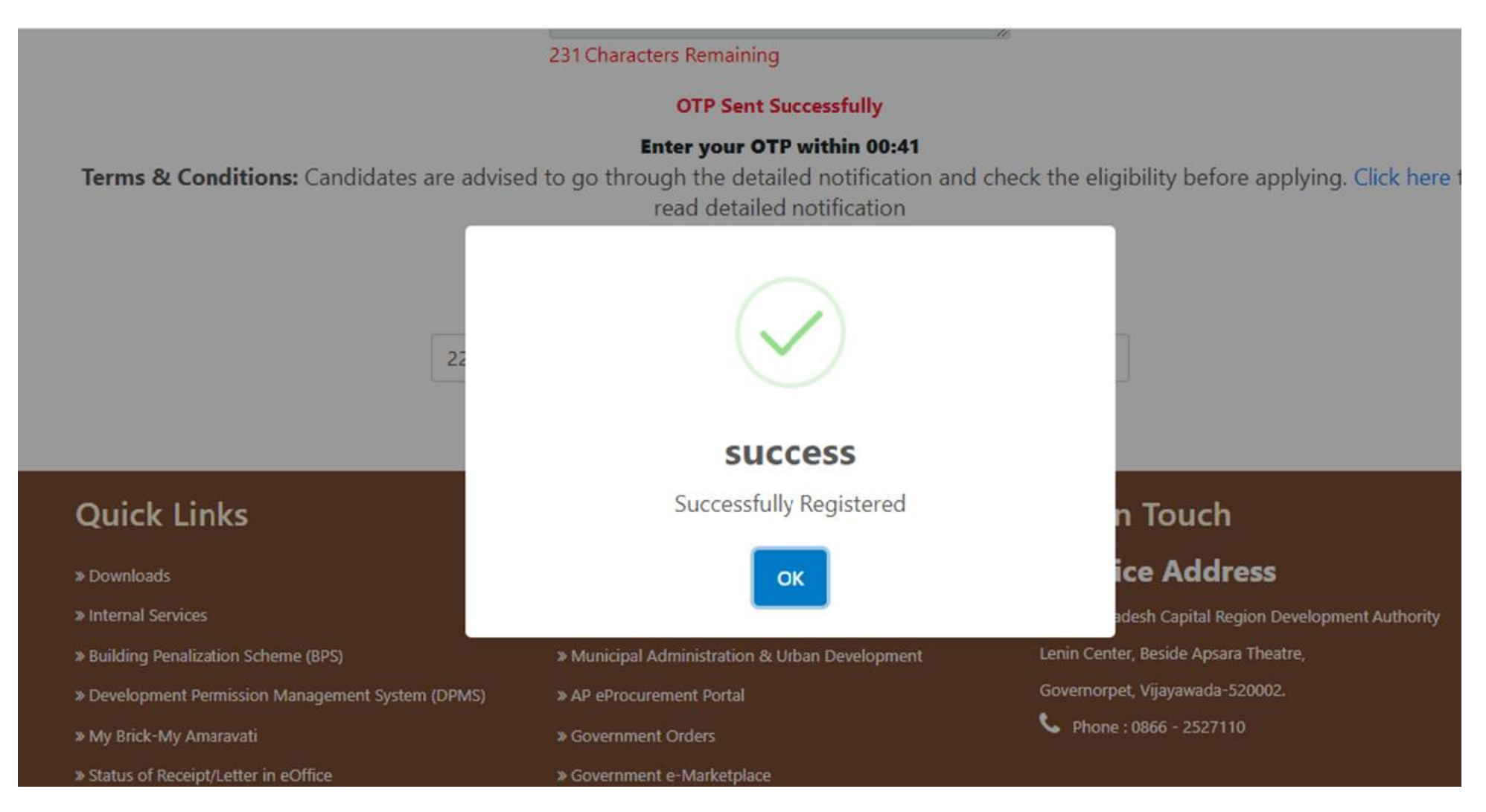

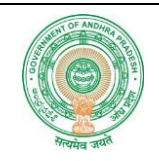

> Login with your Registered Mobile Number: Enter your Registered Mobile

Number and captcha than Click on "Login" Button.

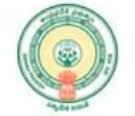

For Recruitment Related Issues

#### ANDHRA PRADESH CAPITAL REGION DEVELOPMENT AUTHORITY అంధ్రప్రదేశ్ రాజధాని ప్రాంత అభివృద్ధి ప్రాధికార సంస్థ

|                        | CRDA Employment Notification No-02/2024                        | Login Here                          |
|------------------------|----------------------------------------------------------------|-------------------------------------|
| Notification           | Click Here                                                     | Enter Your Registered Mobile Number |
| Application Start Date | 01/08/2024 12:00 AM                                            | Enter Phone Number                  |
| Application End Date   | 15/08/2024 11:59PM                                             |                                     |
| User Manual            | Download                                                       | brKZ7M 🔂 Enter Captcha              |
|                        | Help Desk<br>*Call time: 10:00AM to 5:00PM on all Working Days | Login Click Here to Login           |
| For Technical Issues   | 9493974520                                                     |                                     |

recruitment@apcrda.org

Click here For Registration

Copyright © APCRDA 2020 | All rights reserved

Designed and Developed By

Page **8** of **14** 

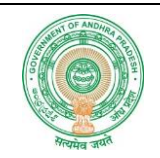

- Then OTP will be sent to your Registered Mobile Number as SMS, Enter the receive an OTP and Click on "Submit" Button
  - If OTP not received, then click on "**Resend OTP**" Link.

| CRD/                           | Login Here                                           |                             |                                     |
|--------------------------------|------------------------------------------------------|-----------------------------|-------------------------------------|
| Notification                   | Click Hr                                             | /ere                        | Enter Your Registered Mobile Number |
| Application Start Date         | 01/08/2                                              | 2024 12:00 AM               |                                     |
| Application End Date           | 15/08/2                                              | 2024 11:59PM                |                                     |
| User Manual                    | Downlc                                               | oad                         | brKZ7M SrKZ7M                       |
| ×c                             | OTP Sent Successfully<br>Enter your OTP within 00:48 |                             |                                     |
| *Ca                            | Il time: 10:00AM to 5:00PM on all Wo                 | Enter your OTP within 00:48 |                                     |
| For Technical Issues           |                                                      | 9493974520                  | Enter OTP                           |
| For Recruitment Related Issues |                                                      | recruitment@apcrda.org      |                                     |
|                                |                                                      |                             | Resend OTP                          |
| Copyright © APCRDA             | 2020   All rights reserved                           |                             | Designed and Developed By APത്തിനു  |

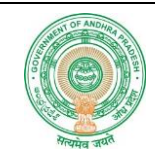

#### > After Successful Login, Online application Form shown as below

|                           | E REPC                   | DRT                         |                           |                               | USEF                          | R NAME: harish                  | LOGOUT                 |        |
|---------------------------|--------------------------|-----------------------------|---------------------------|-------------------------------|-------------------------------|---------------------------------|------------------------|--------|
|                           |                          | A                           | pplicat                   | ion Subm                      | nission                       |                                 |                        |        |
| Reference Number          |                          | Ν                           | lame:*                    |                               | DO                            | 3:*                             |                        |        |
| CRDAOAG7348910            |                          |                             | harish                    |                               | 07                            | /02/1990                        |                        |        |
| Post Applied For:*        |                          |                             |                           |                               |                               |                                 |                        |        |
| Select                    |                          | ~                           |                           |                               |                               |                                 |                        |        |
| Educational Qualifi       | cations:*                |                             |                           |                               |                               |                                 |                        |        |
| Qualifying Exam           | ination                  | Name of the                 |                           | Name of the                   | Subjects/Spe                  | cialization                     | Year of Passing        | Action |
| (Course)                  | S                        | chool/College/In            | stitute                   | Board/University              |                               |                                 | ,                      | Add    |
|                           |                          |                             |                           |                               |                               |                                 |                        | , Add  |
| Nork Experience:*         | 1                        |                             |                           |                               |                               |                                 |                        |        |
| Nork Experience : (Ber    | in with the latest l     | Employment)                 |                           |                               |                               |                                 |                        |        |
| Note:- After Filling One  | Record Please Click      | on Add Button for Ne        | xt Record Addition)       | 1                             | An Develophia                 |                                 |                        |        |
| Organization &<br>Address | Name of the<br>Post Held | Period of<br>Service (From) | Period of<br>Service (To) | Nature of<br>duties performed | achievements during<br>period | for leaving the<br>Organization | Annual<br>Gross Salary | Action |
|                           | C                        |                             |                           |                               |                               |                                 |                        | Add    |

#### Declaration:\*

□ I hereby declare that all the particulars furnished in this application are true, correct and complete to the best of my knowledge and belief. In the event of any information being found false or incorrect or ineligibility being detected, action can be initiated against me as per rules in vogue.

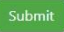

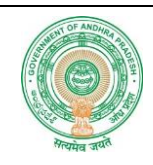

## **Application Form Field Names Description:**

- Post Applied for: Select the post from the dropdown. then prescribed experience/Qualification, No of posts available, relevant post/equivalent cadre will be populated automatically for your information.
- Educational Qualifications: Enter your Educational Qualifications in the given table, and then click on "Add" button. You can add multiple Educational Qualifications by clicking "Add" button.
- Work Experience: Enter your Work Experience details in the given table format and then click on "Add" Button.
- Photo: Upload your Pass photo (Accepted Photo formats: .jpg, .jpeg up to 1 MB and Preferred Size (3.5 x 4.5 cm)

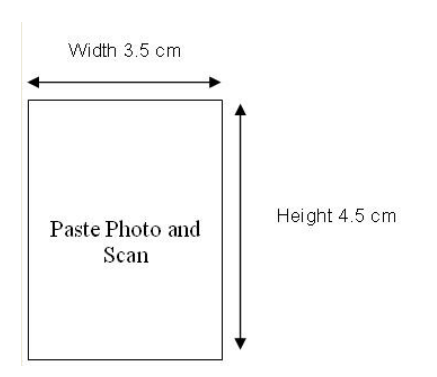

Page **11** of **14** 

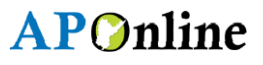

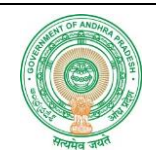

Signature: Upload your scanned Signature (Sign on any white paper and (sign in BLACK INK only) Scan the required size containing signature. Please do not scan the complete page.) (Accepted Photo formats: .jpg, .jpeg up to 1 MB and Preferred Size (3.5 x 1.5 cm)

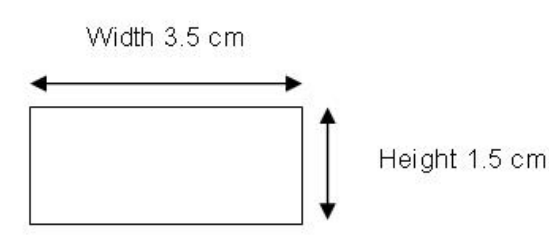

- Resume: Upload your Resume in PDF Format (Accepts PDF File Only Up to 10 MB.)
- After entered all the required fields then click on "Submit" button, then your application will be submitted successfully.

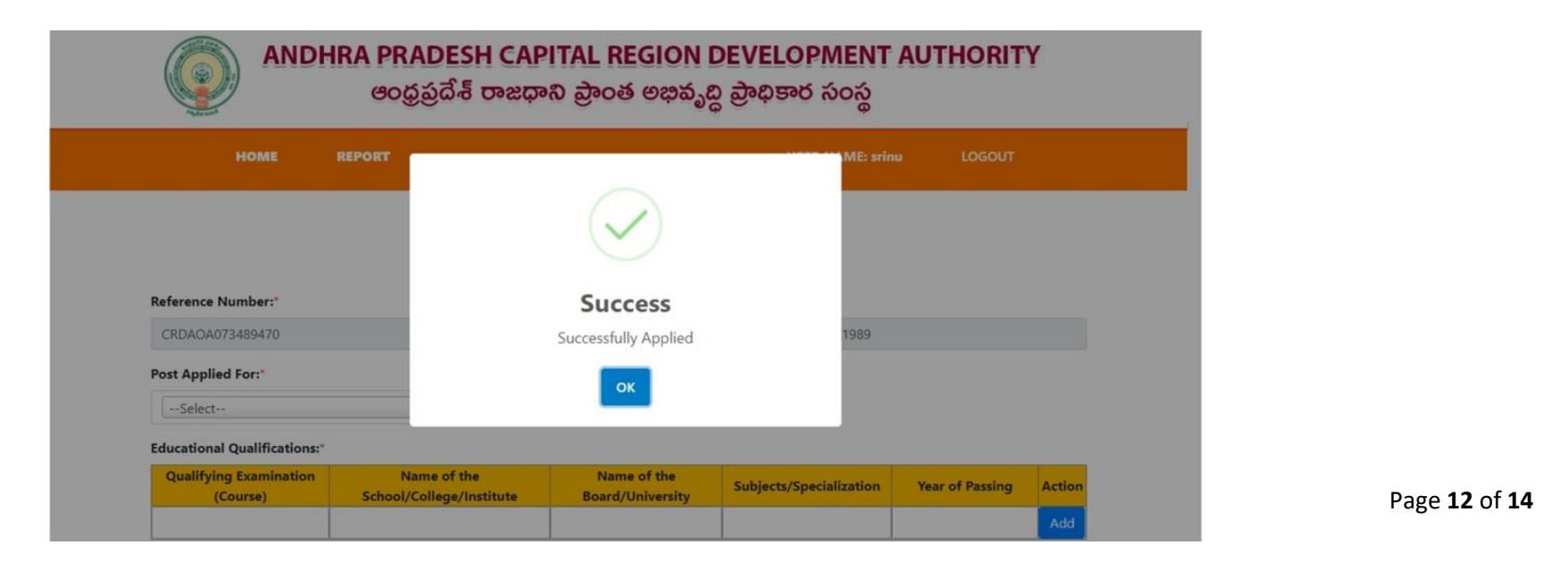

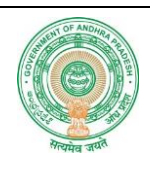

After submitting application, click on "REPORT" button to view the Submitted Applications details.

 Login ් ම ම මාරා ANDHRA PRADESH CAPITAL REGION DEVELOPMENT AUTHORITY ఆంధ్రప్రదేశ్ రాజధాని ప్రాంత అభివృద్ధి ప్రాధికార సంస్థ REPORT LOGOUT HOME **USER NAME:** harish Report **Click here To view Application details** Search: Search Records Show 10 ♥ entries Address ReferenceID PostAppliedFor UserID Name EmailID Resume Download Showing 1 to 1 of 1 entries Previous 1 Next

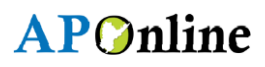

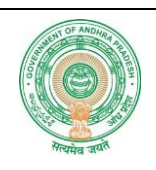

### Click on the Reference ID to print your Application in the following print format.

| Candie                         | date Id                        |                                                                                      |            |                       | Applied 0                      | On I                                   |                                          | Printing<br>Time                                   | 7/31/2024 9:36:13<br>PM                                                                                         | 2 |
|--------------------------------|--------------------------------|--------------------------------------------------------------------------------------|------------|-----------------------|--------------------------------|----------------------------------------|------------------------------------------|----------------------------------------------------|----------------------------------------------------------------------------------------------------|---|
|                                |                                | 2                                                                                    |            | PERSON                | AL DETAIL                      | .s                                     |                                          | 1                                                  | РНОТО                                                                                                    |   |
| Name of the Applicant Phone No |                                |                                                                                      |            | 91828823              |                                | DOB(dd/mm/yyyy)                        | 107/02/1990                              |                                                    | ٦                                                                                                    |   |
| Father or Gaurdian             |                                | Gender                                                                               |            | nMater                | Marital Status                 |                                        | Manieda                                  |                                                    |                                                                                                    |   |
| Email                          |                                |                                                                                      | msi@g      | mail.com              |                                |                                        |                                          |                                                    |                                                                                                    | - |
| Addre                          | ss                             |                                                                                      | IW/0-61    | VARAMAIKRISHI<br>2870 | NA GUĐAM                       | ALLI POS                               | T; CHERUKUPALLIN                         | IANDAL-Celli                                       | the second second second second second second second second second second second second second second second se |   |
|                                |                                |                                                                                      |            | ED                    | UCATIONA                       | L QUALI                                | FICATIONS                                |                                                    |                                                                                                    |   |
| S.No                           | Qualifyi<br>Examina            | Qualifying Name Of School Or Constitute                                              |            |                       |                                | College Name Of Board Or<br>University |                                          | Subjects Or<br>Specialization                      | Year Of<br>Passing                                                                                              |   |
| 1                              | 15901                          |                                                                                      | sanjat     |                       |                                | esobo                                  | ant                                      | tolulud=                                           | 12003                                                                                                    |   |
| 2                              | abilita anticat                |                                                                                      |            |                       | anu 00                         |                                        | unglishq                                 | 20134                                              |                                                                                                    |   |
|                                |                                |                                                                                      |            |                       | ١                              | Nork Exp                               | perience                                 |                                                    |                                                                                                    |   |
| S.No                           | Name Of<br>The<br>Organization | ime Of Name Of Period Of Per<br>The Post (From)<br>Inization Heid (dd/mm/yyyy) (dd/m |            |                       | Perio<br>Serv<br>(Tr<br>(dd/mn | od Of<br>vice<br>o)<br>n/yyyy)         | Nature Of Duties<br>Performed            | Any<br>Remarkable<br>Achievements<br>During Period | Reasons For<br>Leaving The<br>Organization                                                                      |   |
| 1                              | repontinen                     | -                                                                                    | cutiven    | 11/06/2008            | 109/07/2                       | 624                                    | unsociales<br>nicouncievencievencie<br>C |                                                    | bollengrolite                                                                                                   | 4 |
| 2                              | rothom                         | managar (28/02/2005 29/04                                                            |            |                       |                                | 020                                    | 20: acwideemm, no                        |                                                    | career                                                                                                    |   |
|                                |                                |                                                                                      |            |                       | APPLICA                        | TION DE                                | TAILS                                    |                                                    |                                                                                                    | _ |
| Post A                         | pplied For                     |                                                                                      |            |                       |                                | Comp                                   | liance Officer                           |                                                    |                                                                                                    | _ |
| Resun                          | ne                             |                                                                                      |            |                       |                                | Uploa                                  | ded                                      |                                                    |                                                                                                    | _ |
| hereb                          | y declare that a               | Informa                                                                              | ation furn | ished by me in th     | is application                 | on is true                             | and correct. I underta                   | ke to produce the orig                             | inal documents at                                                                                               |   |